## Adding New Members to Teams (and thus OneNote)

If you are missing a member from one of your classes, or you would like to add another teacher you are able to easily add them yourself via the Teams application.

- 1. Open Teams and select the Team you need to add a member to.
- 2. Click on the three dots beside the Team name

| -0-               | Unit 3_4 Physics Gp 02             |                                                      | Digital Tec<br>area. Ever             |  |
|-------------------|------------------------------------|------------------------------------------------------|---------------------------------------|--|
|                   | Staff TM Unit 1_2 Physics          | Aemove favourite                                     |                                       |  |
| -` <mark>`</mark> | Unit 1_2 Physics Gp 03             | <ul> <li>Manage team</li> <li>Add channel</li> </ul> |                                       |  |
| 6                 | Staff TM Year 9 Digital Technology | ి⁺ Add men                                           | nbers                                 |  |
| ¢                 | Yr 09 Digital Technology Gp 05     | <ul> <li>Edit team</li> </ul>                        |                                       |  |
| <b>&lt;</b>       | Yr 09 Digital Technology Gp 01     | ∂ <sup>0</sup> Get link t                            | $\phi^{\mathcal{O}}$ Get link to team |  |

- 3. Click on "Add members"
- If you are adding a student, select "Students".
   If you are adding another Teacher, select "Teachers".

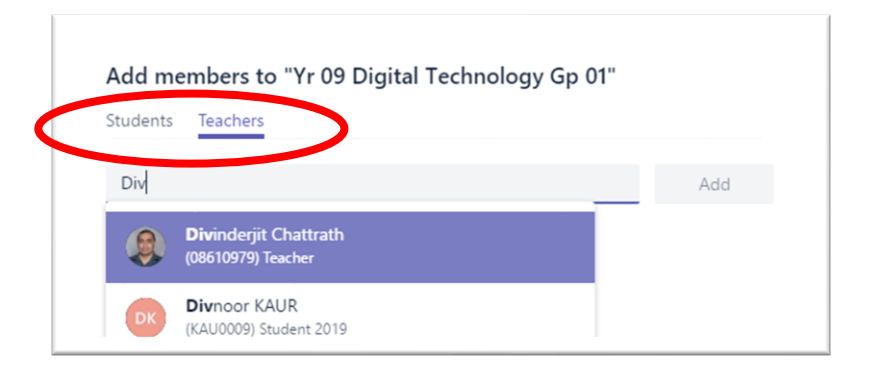

5. Start typing the name of the teacher/student and select them once you can see their correct credentials.

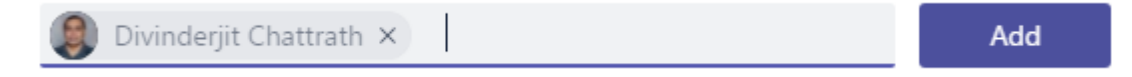

6. Select "Add". They are now in your Team.